## Configuring the DSA-3100 with a DSA-3100P printer

Created By: Scott Howell Date: 15/01/04 4:22pm Version: 1.0

This guide has been provided to help you configure your DSA-3100 to connect to your new DSA-3100P Printer. First of all you will need to make sure that you are using firmware version **1.79 or higher**. This can be obtained from D-Link Technical Support.

Ok now onto the setup. What we will need to do is log into the unit via the web interface on <u>https://192.168.0.40</u> this will then prompt for a certificate. Just click yes and enter your administrator username and password.

Now that we are logged in we will need to setup the printer. (Home > User Manager > On-demand User Configuration)

| Home                   | Advanced Tools Status Help                                                                                                    |
|------------------------|----------------------------------------------------------------------------------------------------|
|                        | User Manager                                                                                                    |
| User Control           | <ul> <li>Enable O Disable</li> <li>Session Length : unlimit </li> <li>Logout Timer : 10 Min(s) (1 - 1440)</li> <li>Enable Multiple Login : </li> </ul>                                               |
| Guest Account          | <ul> <li>Enable O Disable</li> <li><u>Guest Accounts List</u></li> <li><u>Guest Account ACL</u></li> <li>Session Length</li> <li>unlimit V Hours</li> <li>Rate Average</li> <li>unlimit V</li> </ul> |
| MAC Address<br>Control | ◯ Enable ⊙ Disable                                                                                                    |
| Friendly logout        | O Enable 💿 Disable                                                                                                    |
| Default Group          | Rate Average unlimit 💌                                                                                                    |
| Management<br>Type     | Local O POP3 O RADIUS O LDAP Local Users List On-demand User Configuration Local User Group Configuration                                                                                            |
| Login Schedule         | Time Zone GMT+10:00 V<br>Guest O Enable O Disable<br>General O Enable O Disable                                                                                                    |

Once you have clicked on the On-demand User Configuration option you will be show the following page. The attached screenshot is of an example print out we will use for this document.

| Home Advance          | ced                 | T                             | ools               | State          | us H            |
|-----------------------|---------------------|-------------------------------|--------------------|----------------|-----------------|
|                       | On-dema             | nd U                          | ser Config         | uration        |                 |
| Store name            | Office              | 泡 (e.g.: D-Link. Max: 8 char) |                    |                |                 |
| Account range         | from 000            | 1                             | to 1000            | (e.g.: 0001~20 | 000. Max: 2000) |
| Receipt header        | D-Link Australia    |                               | (e.g.: Welcome!)   |                |                 |
| Receipt footer        | Please Come Again   |                               | (e.g.: Thank You!) |                |                 |
| Printer baud rate     | 9600                | ~                             |                    |                |                 |
| Account expires after | Î                   | days                          | s                  |                |                 |
| Session expires after | 60 minutes          |                               |                    |                |                 |
| WLAN ESSID            | D-Link_AUS          |                               |                    | (e.g.: dlink)  |                 |
| WEP key               | 1: 0123456789       |                               |                    |                |                 |
| WEP key               | 2: 0123456789       |                               |                    |                |                 |
| WEP key               | 3:0123456789        |                               |                    |                |                 |
| WEP key               | 4:0123456789        |                               |                    |                |                 |
| Price                 | AU\$3 (e.g.: US\$2) |                               |                    |                |                 |

Once into this page you can see there are many fields to fill in.

The login name for users will be based upon the Store name. E.g. Office1

**Account range** will be for the amount of users you want to access the network. E.g. 1000

**Receipt header** is what you want displayed at the top of the receipt. E.g. D-Link AUS **Receipt footer** is what you want displayed at the bottom of the receipt. E.g. Advertisements

**Printer baud rate** must be set at 9600 for the DSA-3100P to function correctly. **Account expires after** is when the amount of time before the account will be deleted from the DSA-3100 user list. E.g. 1 day **Session expires after** is when the amount of time before the user is logged out of the session. E.g. 60 minutes

**WLAN ESSID** is the SSID of your Access Points connected to the Authentication port on the router. E.g. D-Link\_AUS

**WEP key 1-4** is your encryption that is set on the Access Points. E.g. 0123456789 **Price** is the price you wish to charge for the service. E.g. AU\$3

Once these have been configured all you will need to do is click the "Apply" button and it will apply the settings immediately without the need to reboot the unit.

Now you can press the print button on the DSA-3100P and get the printout with all of your settings required to login to the unit. Please find a copy of a receipt that has been printed with the above information.

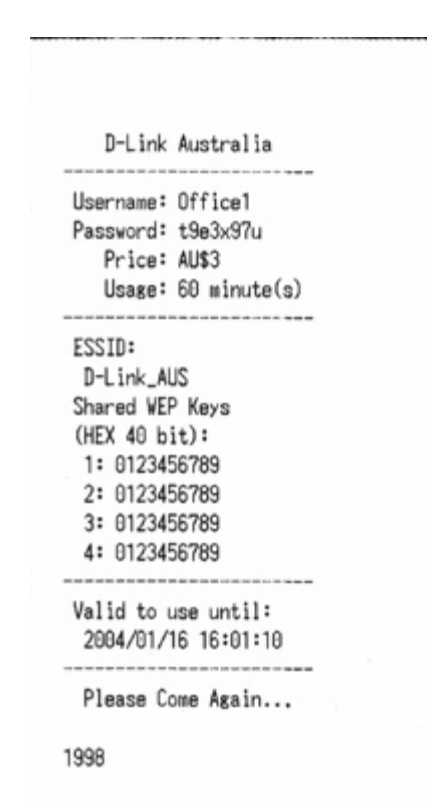

Now if you wish to manage or delete any of the created accounts you can do this from the "On-demand Users List" and this will allow you to delete any of the accounts in the event you wish to kick someone or get some more accounts to become available for new users.

## Please note that if the DSA-3100 is rebooted it will lose the list of accounts that have been generated for that day or time period.

Now that we have configured the DSA-3100 and DSA-3100P we will be able to log in as a client. To do this we will need the client to be connecting to the Authentication port via an ethernet cable or Access Point. Once this has been done all we need to do is open up Internet Explorer and it will redirect us to a login screen not matter what your home page is.